# Quick Reference Guide Premier Elite 24/48/88/168 & 640

INS222-7

CE

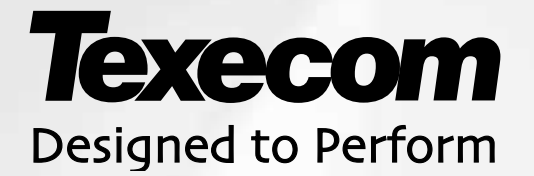

## **Quick Reference Guide**

Default Engineer Code (00) Default User Code (01) 1234 5678

#### Log Off Engineer

(Ves) **Press** (Ves) to log out of the Engineer Programming menu

| 1     | Zone Setup                                 |                                        |                                                                            |                                        |                                                                   |            |                          |                       |                   |
|-------|--------------------------------------------|----------------------------------------|----------------------------------------------------------------------------|----------------------------------------|-------------------------------------------------------------------|------------|--------------------------|-----------------------|-------------------|
| Yes   | Zone Types                                 | Use 🛈                                  | 🔿 - 💩 to enter zone nu                                                     | umber, 🤇                               | 🔊 to edit, 🛈 - 🗐                                                  | 🤉 or 🗢     | to select a              | zone type, 🔫          | to accept         |
|       |                                            | 0_                                     | Not Used                                                                   | ۲                                      | Medical                                                           |            | ۲                        | Conf PA audible       | e                 |
|       |                                            | 1                                      | Entry/Exit 1                                                               | ۲                                      | 24Hr Gas                                                          |            | ۲                        | Conf PA silent        |                   |
|       |                                            | 2.00                                   | Entry/Exit 2                                                               | ۲                                      | Auxiliary                                                         |            |                          |                       |                   |
|       |                                            | (3 <sub>def</sub>                      | Guard                                                                      | ۲                                      | Tamper                                                            |            |                          |                       |                   |
|       |                                            | ( <b>4</b> <sub>2<sup>NI</sup></sub> ) | Guard Access                                                               | ۲                                      | Exit Terminato                                                    | r          |                          |                       |                   |
|       |                                            | ( <b>5</b> <sub>µ</sub> )              | 24Hr Audible                                                               | ۲                                      | Moment Key                                                        |            |                          |                       |                   |
|       |                                            | <b>6</b> mm                            | 24Hr Silent                                                                | ۲                                      | Latching Key                                                      |            |                          |                       |                   |
|       |                                            | (7 <sub>pqp</sub> )                    | PA Audible                                                                 | ۲                                      | Security                                                          |            |                          |                       |                   |
|       |                                            | <b>8</b> <sub>brr</sub>                | PA Silent                                                                  | ۲                                      | Omit Key                                                          |            |                          |                       |                   |
|       |                                            | 99                                     | Fire                                                                       | ۲                                      | Custom                                                            |            |                          |                       |                   |
| Yes   | Zone Attributes 1                          | Press 🤇                                | № to edit, ① - 🖭 to                                                        | o select                               | an attribute, 座 to a                                              | ccept      |                          |                       |                   |
|       |                                            | 1                                      | <b>O</b> = Omittable                                                       | <b>(5</b> <sub>M</sub> <b>)</b>        | 3 = Part 3 Omit                                                   |            |                          |                       |                   |
|       |                                            | (2.sc)                                 | F = Force Omit                                                             | 6                                      | A = Access                                                        |            |                          |                       |                   |
|       |                                            | 3 <sub>def</sub>                       | 1 = Part 1 Omit                                                            | (7 <sub>pgp</sub> )                    | $\mathbf{E} = \text{Entry/Exit 2}$                                |            |                          |                       |                   |
|       |                                            | ( <b>4</b> <sub>211</sub> )            | <b>2</b> = Part 2 Omit                                                     | <b>8</b> <sub>tw</sub>                 | $\mathbf{G} = \mathbf{G}\mathbf{u}\mathbf{a}\mathbf{r}\mathbf{d}$ |            |                          |                       |                   |
| Yes   | Zone Attributes 2                          | Press 🤇                                | No to edit, 1 - 🛚 -                                                        | select                                 | an attribute, 座 to ac                                             | cept       |                          |                       |                   |
|       |                                            | 1                                      | <b>D</b> = Double Knock                                                    | 1                                      | $\mathbf{R} = \text{Reset}$                                       |            |                          |                       |                   |
|       |                                            | 2                                      | <b>B</b> = Beam Pair                                                       | 6                                      | A = Auto Re-arm                                                   |            |                          |                       |                   |
|       |                                            | (3 <sub>def</sub>                      | S = Soak Test                                                              | <b>7</b> <sub>pq1</sub>                | <b>Q</b> = Quick Resp.                                            |            |                          |                       |                   |
|       |                                            | ( <b>4</b> <sub>2<sup>N</sup></sub> )  | <b>F</b> = Activity                                                        | <b>8</b> <sub>tw</sub>                 | $\mathbf{E} = \mathrm{Eng.} \mathrm{Alarm}$                       |            |                          |                       |                   |
| Yes   | Key Attributes                             | Press 🤇                                | Press $(1)$ to edit, $(1)$ - $(5)$ to select an attribute, $(4)$ to accept |                                        |                                                                   |            |                          |                       |                   |
|       | (only applicable for kevswitch zone types) | 1                                      | I = Instant Arming                                                         | <b>(5</b> <sub>M</sub> <b>)</b>        | S = Silent Arming                                                 |            |                          |                       |                   |
|       |                                            | 2                                      | <b>P</b> = Part Arming                                                     | 6                                      | T = Time Arm Disable                                              | •          |                          |                       |                   |
|       |                                            | 3 <sub>det</sub>                       | F = Full Disable                                                           | (7 <sub>pqs</sub> )                    | K = Key Tube (Monito                                              | or Only)   |                          |                       |                   |
|       |                                            | ( <b>4</b> <sub>9N</sub> )             | <b>D</b> = Disarm Only                                                     |                                        |                                                                   |            |                          |                       |                   |
| Yes   | Custom Attributes                          | Press 👁                                | ⊚ to edit, ① - ₅∋ to s                                                     | select a                               | n attribute, $\stackrel{(Ves)}{\longrightarrow}$ to acc           | ept        |                          |                       |                   |
|       | custom zone types)                         |                                        | B = Bell/Strobe                                                            | ( <b>4</b> <sub>2<sup>th</sup></sub> ) | $\mathbf{C} = Enable Coms$                                        |            |                          |                       |                   |
|       |                                            | 2                                      | I =Internals                                                               | <b>(5</b> <sub>P</sub> )               | W = Warning                                                       |            |                          |                       |                   |
|       |                                            | (3 <sub>def</sub>                      | M = Monitor 24Hr                                                           |                                        |                                                                   |            |                          |                       |                   |
| Yes   | Zone Areas<br>24/48/88/168                 | Press 🤇                                | № to edit, ① - & to                                                        | select                                 | an area, (@) = all areas                                          | s, 🕬 = ai  | reas A – H an            | d I –P), <b>to ac</b> | cept.             |
| Yes   | Zone Areas 640                             | Press 🤇                                | No to edit, the or Part t                                                  | o select                               | an area group (1-4), us                                           | se 🕋 to    | select areas             | A – H and I –P),      | (Yes) to accept.  |
| Yes   | Zone Text                                  | Press C                                | 🔊 to edit, 🛈 - 🎐 to                                                        | select                                 | characters (press the re                                          | equired ke | y the approp             | riate number of ti    | mes), 🖮 <b>to</b> |
|       |                                            | (1)                                    | .,?!1@"-                                                                   | 6                                      | M N O 6                                                           |            | Move Curso               | or                    |                   |
|       |                                            |                                        | ABC2                                                                       |                                        | PQRS7                                                             | Chime      | Copy Text t              | o Memorv              |                   |
|       |                                            | 3                                      | DEF3                                                                       |                                        | TUV8                                                              | Part       | Paste Text f             | rom Memory            |                   |
|       |                                            |                                        | GHI4                                                                       | (<br>(                                 | W X Y Z 9                                                         | No         |                          | 0 D II II             | <b>-</b>          |
|       |                                            | (5)                                    | JKL5                                                                       |                                        | 0                                                                 |            | Upper, Low<br>Numerical  | er Case, Predicti     | ve Text and       |
| Ves   | Zone Chime                                 | Drees (                                | No) to alter abims tons (                                                  |                                        |                                                                   |            |                          |                       |                   |
|       |                                            | Press                                  | Silent                                                                     |                                        | Chime 1                                                           |            | Chime 0                  | <u> </u>              | Chima 2           |
| (     | Zono Tost                                  | <u></u> №                              |                                                                            | No                                     | Chime I                                                           | No         | Chime 2                  | No                    | Chime 3           |
| (Yes) | Zone Wiring                                | Press (                                | No alter Test option, <                                                    | ™ to a                                 | ccept                                                             |            |                          |                       |                   |
| (Yes) |                                            | Press (                                | № to alter wiring type,                                                    | yes) to a                              | ccept                                                             |            |                          |                       |                   |
|       |                                            | 0_                                     | Normally Open                                                              | 3 out                                  | Triple EOL                                                        |            | <b>6</b> mo              | 2K2/4K7/(6K8)         |                   |
|       |                                            |                                        | Normally Cosed                                                             |                                        | 1K/1K/(3K)                                                        |            | (7 <sub>pqrs</sub> )     | 4K7/4K7               |                   |
|       |                                            | 2                                      | Double Pole EOL                                                            | <b>5</b> <sub>M</sub>                  | 4K7/6K8(12K)                                                      |            | <b>(8</b> <sub>107</sub> | WD Monitor            |                   |
|       |                                            |                                        |                                                                            |                                        |                                                                   |            |                          |                       |                   |

| <b>2</b> abs              | Area Programming    |                     |                                                                    |                          |                |              |                       |                                                                                    |
|---------------------------|---------------------|---------------------|--------------------------------------------------------------------|--------------------------|----------------|--------------|-----------------------|------------------------------------------------------------------------------------|
| 0_                        | Timers              | Use 🗲               | $ ightarrow$ to select an area, $\stackrel{(4)}{\sim}$ t           | to select a              | i timer, 🔍     | ) - (9,,     | ) to enter a va       | lue, 👾 to accept                                                                   |
|                           |                     | 1:                  | Exit Dly for Areas:                                                |                          |                | 6:           | Bell Duration         | o for Areas:                                                                       |
|                           |                     | 2:                  | Entry Dly 1 for Areas:                                             |                          |                | 7:           | Coms Dly for          | r Areas:                                                                           |
|                           |                     | 3:                  | Entry Dly 2 for Areas:                                             |                          |                | 8:           | Part Bell Dly         | for Areas:                                                                         |
|                           |                     | 4:                  | 2 <sup>nd</sup> Entry Dly for Areas:                               |                          |                | 9:           | Conf PA Tim           | er for Areas                                                                       |
|                           |                     | 5:                  | Bell Dly for Areas:                                                |                          |                |              |                       |                                                                                    |
| 1                         | Arming Modes        | العه (٢             | ) to select an area (1)                                            | - (5 <sub>11</sub> ) to  | select arm     | ina an r     | node (Yes) to :       | accent                                                                             |
| Ŭ                         |                     | (1)                 | Entry/Exit                                                         | 0.0                      |                | (A           | Instant               |                                                                                    |
|                           |                     | ()<br>(2~~)         | Exit Term.                                                         |                          |                | (5.          | Deferred              |                                                                                    |
|                           |                     | 3                   | Timed Exit                                                         |                          |                |              |                       |                                                                                    |
| 2                         | Area Arm Suites     |                     |                                                                    | a ta adit                | 1              |              | not on oron ((        | $\mathbf{Q}$ = all areas $\mathbf{A}^{\text{res}}$ = areas $\mathbf{A}$ = H and L  |
|                           | 24/48/88/168        |                     | to sciect a suite, 🕑 ii                                            | o to eait,               |                | 10 50        | eut all alea, (V      |                                                                                    |
| $(2\pi)$                  | Area Arm Suites 640 |                     | $\frac{10 \text{ accept}}{10 \text{ accept}}$                      | o to odit                | Chime) _ (Part |              | oot an aroa ar        | Area to soloot areas A                                                             |
|                           |                     |                     | $\bigvee$ (Ves) to account                                         | o to eait,               | <b>e</b> -e    |              | ect all alea gro      | bup (1-4), use to select aleas A - H                                               |
| 3                         | Area Suite Text     |                     | $\frac{1}{2}$ , $\bigcirc$ to accept.                              |                          |                | <b>O</b> • • | a al a at a b a vaa   | tere (proce the required loss the expression                                       |
|                           |                     | use 🗠               | of times) (Yes) to account                                         | lo e                     | an, 🕑 -        |              | select charac         | ters (press the required key the appropriate                                       |
|                           |                     | Tumber              |                                                                    |                          | MNO6           |              |                       | Move Cursor                                                                        |
|                           |                     | 0                   | .,!!I@ -                                                           | (6 <sub>mo</sub> )       |                | 7            |                       | Copy Text to Momony                                                                |
|                           |                     | (2 <sub>m</sub> )   |                                                                    |                          |                | /            | Chime                 | Basta Taxt from Momony                                                             |
|                           |                     |                     | DEF3                                                               | (8 <sub>tw</sub> )       |                | <b>_</b>     | Part                  | Paste Text norm memory                                                             |
|                           |                     |                     |                                                                    | (9 <sub>wyg</sub> )      | VV X Y Z       | 9            | (N₀)                  | Upper, Lower Case, Predictive Text &<br>Numerical                                  |
|                           | Suite Arm Made      | (5 <sub>µ</sub> )   | JKL5                                                               | 0_)                      | 0_             |              |                       | Ramonou                                                                            |
|                           | Sulle Arm Mode      | Use 🔇               | to select an area, 1                                               | - (5 <sub>⊮</sub> ) to : | select an a    | rming n      | node, <u>Ves</u> to a | accept                                                                             |
|                           |                     | (1)                 |                                                                    |                          |                | (4,          |                       |                                                                                    |
|                           |                     | (2)                 | Exit Term.                                                         |                          |                | ( <u>5</u> , | ) Deterred            |                                                                                    |
|                           | A                   | (3 <sub>def</sub> ) |                                                                    | _                        | _              |              |                       |                                                                                    |
| ( <b>5</b> <sub>M</sub> ) | Area Options        | 24/48/8             | 8/168                                                              |                          |                |              |                       |                                                                                    |
|                           |                     | Use 🗲               | to select an option, №                                             | to edit, o               | 1) - 🖏         | ) to sele    | ect an area, (@       | = all areas, $(Area)$ = areas A – H and I –                                        |
|                           |                     | P), (Yes)           | to accept                                                          | _                        | _              |              |                       |                                                                                    |
|                           |                     | 640                 |                                                                    |                          |                |              |                       |                                                                                    |
|                           |                     | Use 🗲               | to select an option, 🔊                                             | ono to ed                | lit, 帥 - (     | Part to s    | select an area        | group (1-4), use (Area) to select areas A – H                                      |
|                           |                     | and I – P           | ), (Yes) to accept.                                                |                          |                | 01           | U                     |                                                                                    |
|                           |                     | 01:                 | Auto Part Arm                                                      |                          |                | 21:          | Unarm Fi              |                                                                                    |
|                           |                     | 02.                 |                                                                    |                          |                | 22.          |                       |                                                                                    |
|                           |                     | 03.                 |                                                                    |                          |                | 23.          |                       | Areas                                                                              |
|                           |                     | 04.                 | Remote Aim                                                         |                          |                | 24.          |                       |                                                                                    |
|                           |                     | 05.                 | Remote Disarm                                                      |                          |                | 20.          |                       |                                                                                    |
|                           |                     | 00.                 | Pall Tompor                                                        |                          |                | 20.          |                       | nod                                                                                |
|                           |                     | 07.                 |                                                                    |                          |                | 21.          | Auto Chir             |                                                                                    |
|                           |                     | 08:                 | Auxiliary Tamper                                                   |                          |                | 28:          | Auto Chir             | n Entri                                                                            |
|                           |                     | 09:                 | Parlei Speaker                                                     |                          |                | 29           | Commit i              | n Entry                                                                            |
|                           |                     | 10:                 | Alarra Fran Daaat                                                  |                          |                | 30           | Coni. Alle            |                                                                                    |
|                           |                     | 11:                 | Alarm Eng Reset                                                    |                          |                | 31:          | Enable P              | art Arms                                                                           |
|                           |                     | 12:                 | Confirmation Reset                                                 |                          |                | 32:          | Bell Squa             | awk                                                                                |
|                           |                     | 13:                 | Anti anda Danat                                                    |                          |                | 33           | FOD Aller             | enuy                                                                               |
|                           |                     | 14:                 | Anti-code Reset                                                    |                          |                | 34:          | Armed =               | Coms                                                                               |
|                           |                     | 10:                 |                                                                    |                          |                | 35           | ∠-wire Sr             |                                                                                    |
|                           |                     | 10:                 | Ann with L/Fault                                                   |                          |                | 36           |                       | y nesel                                                                            |
|                           |                     | 17:                 |                                                                    |                          |                | 37:          |                       | ing not                                                                            |
|                           |                     | 18:                 |                                                                    |                          |                | 38:          | AC Fail E             | ing nst                                                                            |
|                           |                     | 19:                 | Area Arm Coms                                                      |                          |                | 39           | Anti-Masi             | king when Armea                                                                    |
|                           | Time Aver Aver      | 20:                 | Part Arm Coms                                                      |                          |                |              |                       |                                                                                    |
| 6                         | Time Arm Areas      | Use 🗲               | $\supset$ to select an area, $\stackrel{(Yes)}{\longrightarrow}$ t | to toggle l              | between th     | e arm a      | nd disarm time        | er, $\textcircled{1}$ - $\textcircled{8}$ to select timers, $\textcircled{Yes}$ to |
| (7 <sub>pqp</sub> )       | Area Text           | Use 🗲               | 🔿 to select an area, 🔊 t                                           | to edit, 🧕               | 🔾 - 🥯 t        | o selec      | t characters (p       | press the required key the appropriate                                             |
|                           |                     |                     | ~                                                                  |                          |                |              |                       |                                                                                    |

П

| 3 <sub>det</sub>                       |                 | Global Options                                                         |                                       |                                                               |                        |                                                          |  |  |
|----------------------------------------|-----------------|------------------------------------------------------------------------|---------------------------------------|---------------------------------------------------------------|------------------------|----------------------------------------------------------|--|--|
| 0_                                     | System Timers   | Use 🗢 to select a timer, 🔍 - 🧐                                         | 🕞 to ent                              | er a value, Ves to accept                                     |                        |                                                          |  |  |
|                                        |                 | 00: Exit Settle Time                                                   | 12:                                   | Pulse Period 2                                                | 24:                    | Zone Response                                            |  |  |
|                                        |                 | 01: Global Bell Dly.                                                   | 13:                                   | Pulse Period 3                                                | 25:                    | Keypad PA Delay                                          |  |  |
|                                        |                 | 02: Global Bell Dur.                                                   | 14:                                   | Line Fault Delay                                              | 26:                    | Confirmation Dly                                         |  |  |
|                                        |                 | 03: Double Knock Dly                                                   | 15:                                   | AC Off Delay                                                  | 27:                    | Warning Delay                                            |  |  |
|                                        |                 | 04: Beam Pair Time                                                     | 16:                                   | Batt Test Period                                              | 28:                    | Keypad Lock Time                                         |  |  |
|                                        |                 | 05: Activity Delay                                                     | 17:                                   | Batt Test Time                                                | 29:                    | Eng. Log Off Dly                                         |  |  |
|                                        |                 | 06: Abort Delay                                                        | 18:                                   | Soak Test Time                                                | 30:                    | Fire Bell Delay                                          |  |  |
|                                        |                 | 07: Courtesy Time                                                      | 19:                                   | Service Interval                                              | 31:                    | Forced Entry Dly                                         |  |  |
|                                        |                 | 08: Defer Arming By                                                    | 20:                                   | Test Call Every                                               | 32:                    | Supervision Time                                         |  |  |
|                                        |                 | 09: Auto Arm Delay                                                     | 21:                                   | Min Random Time                                               | 33:                    | Poll IP Every                                            |  |  |
|                                        |                 | 10: Menu Time Out                                                      | 22:                                   | Max Random Time                                               |                        | -                                                        |  |  |
|                                        |                 | 11: Pulse Period 1                                                     | 23:                                   | Door Strike Time                                              |                        |                                                          |  |  |
| 1                                      | System Config.  | Use ( to select an option No to                                        | change                                | the option (Yes) to accept                                    |                        |                                                          |  |  |
|                                        |                 | 00: ( <b>No Bell</b> /Bell on) Arm Fail                                | 19:                                   | (Auto/Manual) Area Select                                     | 38:                    | (Enable/ <b>Disable</b> ) RF FOB PA                      |  |  |
|                                        |                 | 01: Bell is an ( <b>SAB</b> /SCB)                                      | 20:                                   | (Predictive/Normal) Text                                      | 39:                    | Mask=( <b>Fault</b> /Alarm)                              |  |  |
|                                        |                 | 02: Clock is (12Hr/ <b>24Hr</b> )                                      | 21:                                   | Zone Short=(Active/Tamper)                                    | 40:                    | FOB PA (Audible/Silent)                                  |  |  |
|                                        |                 | 03: (Manual/Auto) BST/GMT                                              | 22:                                   | R/R=( <b>Reset Onlv</b> /Silence/RST)                         | 41:                    | PSU Batt (Monitor/No Fits)                               |  |  |
|                                        |                 | 04: ( <b>Hide</b> /View) Armed Areas                                   | 23:                                   | User Codes (Pulse/Latch)                                      | 42:                    | Exp Loss Tamp ( <b>On</b> /Off)                          |  |  |
|                                        |                 | 05: (Area/ <b>Global</b> ) Bell Time                                   | 24:                                   | Test Call = ( <b>Timed</b> /Timed)                            | 43:                    | Soak Test Warn ( <b>On</b> /Off)                         |  |  |
|                                        |                 | 06: 24Hr Omit ( <b>Global</b> /Local)                                  | 25:                                   | Batt Test = ( <b>Timed</b> /Disarm)                           | 44:                    | Fob Batt Warn ( <b>On</b> /Off)                          |  |  |
|                                        |                 | 07: (Leave/ <b>Remove</b> ) Omits                                      | 26:                                   | Bell = $(1^{st} Alarm/2^{nd} Alarm)$                          | 45:                    | Entry Stray ( <b>On</b> /Off)                            |  |  |
|                                        |                 | 08: Away ( <b>Override</b> /Enforce)                                   | 27:                                   | $SNDR = (1^{st} Alarm/2^{nd} Alarm)$                          | 46:                    | BS Entry Stray ( <b>On</b> /Off)                         |  |  |
|                                        |                 | 09: NVM is ( <b>Unlocked</b> /Locked)                                  | 28:                                   | Conf. = (Instant/Delayed)                                     | 47:                    | Tamper = Confirmed ( <b>No</b>                           |  |  |
|                                        |                 | 10: Engineer (Only/+ <b>User</b> )                                     | 29:                                   | Abort = ( <b>Eng. Reset</b> /User                             | 48:                    | Confirm/Confirm)<br>Radio 2 Step Arm (2 Steps/1          |  |  |
|                                        |                 |                                                                        |                                       | Reset)                                                        |                        | Step)                                                    |  |  |
|                                        |                 | 11: Chime (Audible/Visible)                                            | 30:                                   | (Auto/Manual) AV Outputs                                      | 49:                    | Radio Step1 (Zone/RKP)                                   |  |  |
|                                        |                 | 12: Omit Tampers (NO/ <b>YES</b> )                                     | 31:                                   | Clock = (50Hz/Crystal)                                        | 50:                    | Radio Step 2 ( <b>Fob</b> /Zone)                         |  |  |
|                                        |                 | 13: (Offline/ <b>Online</b> ) Printing                                 | 32:                                   | (40/80) Column Printer                                        | 51:                    | Conf Hold Up (Enabled/None)                              |  |  |
|                                        |                 | 14: Activity Fault (View/ <b>Hide</b> )                                | 33:                                   | (Enable/ <b>Disable</b> ) Text                                | 52:                    | Max Log msgs ( <b>3</b> /Off)                            |  |  |
|                                        |                 | 15: (Hide/View) Exit Errors                                            | 34:                                   | EN50131 (Disabled/Enabled)                                    | 53:                    | Code entry timed ( <b>On</b> /Off)                       |  |  |
|                                        |                 | 16: (No/Enable) Code Tampers                                           | 35:                                   | (2 <sup>nd</sup> <b>Zone</b> /1 <sup>st</sup> Zone) = Confirm | 54:                    | PD6662:2010 ( <b>On</b> /Off)                            |  |  |
|                                        |                 | 17: Code Tamp (Alarms/ <b>Locks</b> )                                  | 36:                                   | (Global/Local) Keypads                                        |                        |                                                          |  |  |
|                                        | Sustam Ontiona  | 18: Areas (1-8/A-H) & I-P                                              | 37:                                   | Panel Grade (2/3)                                             |                        |                                                          |  |  |
| (2 <sub>sts</sub> )                    | System Options  | Use ( to select an Option, ( ) -                                       | • (9===) to                           | enter a value, (Yes) to accept                                | 0.                     | Languaga                                                 |  |  |
|                                        |                 |                                                                        | 4:                                    |                                                               | 8.                     |                                                          |  |  |
|                                        |                 | 1: Chime Volume                                                        | 5:                                    |                                                               | 9.                     | Country Code & Delauits                                  |  |  |
|                                        |                 | 2. Number Of Re-Arms                                                   | 0:                                    |                                                               |                        |                                                          |  |  |
|                                        | Monitor         | 3. Anti-code Resets                                                    | <i>T</i> :                            |                                                               |                        |                                                          |  |  |
| (3 <sub>eet</sub> )                    | Hardware        | Press 🕪 to edit, 🗢 to select an                                        | option, (                             | by to change the option, (Ves) to a                           | accept                 | <b>D</b> Dettery Foults                                  |  |  |
|                                        |                 |                                                                        | ( <b>4</b> <sub>2<sup>N</sup></sub> ) |                                                               | (7 <sub>pqs</sub> )    | <b>B</b> = Ballery Faults                                |  |  |
|                                        |                 | $(2_{**})$ <b>A</b> = AC Power Failure                                 | ( <b>5</b> <sub>M</sub> )             | A = Aux Tamper                                                |                        |                                                          |  |  |
|                                        | Control Timers  | (3 <sub>m</sub> ) F = Aux Fuse blowit                                  | ( <u>6</u> )                          |                                                               |                        |                                                          |  |  |
| ( <b>4</b> <sub>2<sup>11</sup></sub> ) | Control rimers  | Use 🗢 to select an area, 🕛 - 🛈                                         | ber to en                             | ter the 1 <sup>st</sup> On time, (Yes) to accept              |                        |                                                          |  |  |
|                                        |                 | Use ① - <sup>(</sup> / <sub>m</sub> ) to select the 1 <sup>st</sup> On | time day                              | s of operation, (ves) to accept                               |                        |                                                          |  |  |
|                                        |                 |                                                                        | ime, 😬                                |                                                               |                        |                                                          |  |  |
|                                        |                 |                                                                        | ume day                               | s of operation, 🐨 to accept                                   |                        |                                                          |  |  |
| <b>5</b> <sub>M</sub>                  | System Text     | Use 🗢 to select a message, 🔍                                           | - 🥯 to                                | select characters (press the requir                           | ed key the             | e appropriate number of times),                          |  |  |
|                                        |                 | Yes to accept                                                          |                                       |                                                               |                        |                                                          |  |  |
| 6                                      | Part Arm Text   | Use 🗢 to select a Part Arm, 🔊                                          | to edit the                           | e Part Arm text, 🔍 - 똎 to sele                                | ect chara              | cters (press the required key the                        |  |  |
|                                        |                 | appropriate number of times), Ves to                                   | accept                                |                                                               |                        |                                                          |  |  |
| (7 <sub>pqp</sub> )                    | Holiday Dates   | Use 📀 to select a holiday date, 🥨                                      | 0 - 9                                 | $\bigcirc$ to enter the required date ( $\bigcirc$            | $\mathbb{D}\mathbb{M}$ | $\mathbf{M}(\mathbf{Y},\mathbf{Y}),\mathbf{Y}$ to accept |  |  |
| <b>8</b> <sub>tr</sub>                 | Speaker Tones   | Use 🗢 to select a tone type, 🔞                                         | to turn th                            | ne tone on/off, Ves to accept                                 |                        |                                                          |  |  |
| 9                                      | PC Output Text  | Use 🗢 to select an Output, 🔊 t                                         | o edit, 🔍                             | - 9 to select characters (pre                                 | ss the rec             | uired key the appropriate number of                      |  |  |
|                                        |                 | times), 🛯 to accept                                                    |                                       |                                                               |                        |                                                          |  |  |
| ۲                                      | Custom O/P Text | Use 🗢 to select an Output, 🔊 t                                         | o edit, 🔍                             | - 9 to select characters (pre                                 | ss the rec             | uired key the appropriate number of                      |  |  |
|                                        |                 | times), Yes to accept                                                  |                                       |                                                               |                        |                                                          |  |  |

П

1

|     |                    |                             | Кеур                                                                                          | ad Setup                           |                                                      |  |  |  |  |
|-----|--------------------|-----------------------------|-----------------------------------------------------------------------------------------------|------------------------------------|------------------------------------------------------|--|--|--|--|
| Yes | Areas 24/48/88/168 | Use ①                       | Use ① - 🏝 to select keypad, ① to select network, 🔞 to edit, ① - 🖭 to select an area, (① = all |                                    |                                                      |  |  |  |  |
|     |                    | areas, Are                  | ee) = areas A – H and I –P), (Yes) to                                                         | accept                             |                                                      |  |  |  |  |
| Yes | Areas 640          | Use ①                       | - 💩 to select keypad, 🛈 to                                                                    | select network, 🔊 to e             | dit, Chime - Part to select an area group (1-4), use |  |  |  |  |
|     |                    | (Area) to se                | elect areas A – H and I –P), 😕 to                                                             | accept.                            |                                                      |  |  |  |  |
| Yes | Zone Mapping       | Press 🔍                     | 🖻 to edit, 🛈 - 🕲 to enter zo                                                                  | ne number, 😐 to accep              | ot, Repeat for 2 <sup>nd</sup> zone                  |  |  |  |  |
| Yes | Options            | Press 🔍                     | ➡ to edit,                                                                                    | n, <sup>™</sup> to change the opti | ion, $\underbrace{\text{Yes}}$ to accept             |  |  |  |  |
|     |                    | 1                           | <b>P</b> = PA Enabled                                                                         | <b>5</b> <sub>M</sub>              | A = PA is Audible                                    |  |  |  |  |
|     |                    | (2atc)                      | F = Fire Enabled                                                                              | <b>6</b> mo                        | $\mathbf{D} = PA$ is Delayed                         |  |  |  |  |
|     |                    | 3 out                       | F = Medical Enabled                                                                           | (7 <sub>pqs</sub> )                | <b>Q</b> = Quick Arm On                              |  |  |  |  |
|     |                    | ( <b>4</b> <sub>gh</sub> )  | T = Tamper Enabled                                                                            | (8 <sub>10</sub> )                 | <b>O</b> = Info.LED>Output                           |  |  |  |  |
| Yes | Volume             | Press 🔍                     | 🕑 to edit, 🛈 - 🛞 to enter a v                                                                 | value, 🐵 to accept                 |                                                      |  |  |  |  |
| Yes | Sounder Options    | Press 🔍                     | 🗩 to edit, 👁 to select an option                                                              | n, 💿 to change the opti            | ion, $\overline{(Y_{es})}$ to accept                 |  |  |  |  |
|     |                    | 1                           | F = Fire Tones Enabled                                                                        | <b>5</b> <sub>M</sub>              | E = Entry Tones Enabled                              |  |  |  |  |
|     |                    | (2ate                       | A = Alarm Tones Enabled                                                                       | <b>6</b> mm                        | X = Exit Tones Enabled                               |  |  |  |  |
|     |                    | <b>3</b> <sub>60</sub>      | F = Fault Tones Enabled                                                                       | (7 <sub>pyp</sub> )                | <b>C</b> = Chime Tones Enabled                       |  |  |  |  |
|     |                    | ( <b>4</b> <sub>911</sub> ) | <b>S</b> = Service Tones Enabled                                                              | (8 <sub>10</sub> )                 | K = Use Keypad Areas                                 |  |  |  |  |

| E   |                    |                            |                                                                                                    | Expan                  | der Setup       |                           |               |                                                                          |
|-----|--------------------|----------------------------|----------------------------------------------------------------------------------------------------|------------------------|-----------------|---------------------------|---------------|--------------------------------------------------------------------------|
|     | Areas 24/48/88/168 |                            | <u> </u>                                                                                                    |                        |                 |                           |               |                                                                          |
| res |                    | Use 🛈                      | - • to select expan                                                                                                    | der, 🕑 t               | o select netwo  | rk, ™ to                  | edit, Q       | $\mathcal{I}$ - $\mathfrak{G}$ to select an area, ( $\mathfrak{G}$ = all |
|     | Areas 640          | areas, 🗠                   | = areas A – H and I – H                                                                                                    | -), ••• <b>to</b>      | accept          |                           |               |                                                                          |
| Yes | Filodo orio        | Use                        | - (Marchine) to select expand                                                                                                    | der, 🕑 t               | o select netwo  | rk, № to                  | edit, 🗠       | • • • • • • • • • • • • • • • • • • •                                    |
| 0   | Text               |                            | to select areas A – H and                                                                                                    | d I –P), Ces           | v to accept.    | the require               | od kov th     | an appropriate number of times) ( to                                     |
| Yes | TEAL               | accept                     |                                                                                                    | Select chi             | aracters (press | ine require               | eu key ii     | le appropriate number of times), 😇 to                                    |
|     |                    | 0                          | 211@"                                                                                                    | 0                      | MNO6            |                           | -             | Movo Cursor                                                              |
|     |                    |                            | ARC2                                                                                                    | ( <u>6</u> )           |                 |                           |               |                                                                          |
|     |                    | (2 <sub>atc</sub> )        |                                                                                                    |                        |                 |                           | Chime         | Copy Text to Memory                                                      |
|     |                    | 3                          | DEF3                                                                                                    | <b>8</b> <sub>bw</sub> |                 |                           | Part          | Paste Text from Memory                                                   |
|     |                    | (4 <sub>gh</sub> )         | GHI4                                                                                                    | 9.vvg                  | WXYZ9           |                           | No            | Upper, Lower Case, Predictive Text &<br>Numerical                        |
|     |                    | <b>5</b> <sub>M</sub>      | JKL5                                                                                                    | 0_                     | 0_              |                           |               |                                                                          |
| Yes | Auxiliary Input    | Press 🕓                    | Press $\textcircled{No}$ to edit, $\textcircled{O}$ - $\textcircled{T}_{so}$ to select an input type, $\textcircled{Y}_{ss}$ to accept |                        |                 |                           |               |                                                                          |
|     |                    | 0_                         | Not Used                                                                                                    |                        |                 | <b>6</b> ms               | Silence       | e Sounders                                                               |
|     |                    | 1                          | Auxiliary Tamper                                                                                                    |                        |                 | (7pers)                   | Global        | Omit Key                                                                 |
|     |                    | (2.tc)                     | Bell Tamper                                                                                                    |                        |                 | <b>8</b> <sub>tw</sub>    | Local (       | Omit Key                                                                 |
|     |                    | <b>3</b> eet               | Remote Reset                                                                                                    |                        |                 | <b>9</b> <sub>wyp</sub>   | PSU N         | lonitor                                                                  |
|     |                    | ( <b>4</b> <sub>ph</sub> ) | Line Fault +ve                                                                                                    |                        |                 | ۲                         | Defer /       | Auto Arming                                                              |
|     |                    | <b>5</b> <sub>M</sub>      | Line Fault -ve                                                                                                    |                        |                 |                           |               |                                                                          |
| Yes | Volume             | Press                      | 🔊 to edit, 🔍 - 🕾 te                                                                                                    | o enter a v            | alue, 座 to a    | ccept                     |               |                                                                          |
| Yes | Sounder Options    | Press 🔍                    | 🔊 to edit, 📀 to select                                                                                                    | t an option            | , 🔊 to chang    | ge the opti               | ion, 🔫        | ) to accept                                                              |
|     |                    | 1                          | F = Fire Tones Enable                                                                                                    | ed                     |                 | ( <b>5</b> <sub>M</sub> ) | <b>E</b> = Er | ntry Tones Enabled                                                       |
|     |                    | (2.ste                     | A = Alarm Tones Ena                                                                                                    | bled                   |                 | <b>6</b> <sub>ms</sub>    | <b>X</b> = E> | kit Tones Enabled                                                        |
|     |                    | (3 out)                    | F = Fault Tones Enab                                                                                                    | led                    |                 | 7,000                     | <b>C</b> = C  | hime Tones Enabled                                                       |
|     |                    | ( <b>4</b> <sub>21</sub> ) | <b>S</b> = Service Tones En                                                                                                    | abled                  |                 | _                         |               |                                                                          |

| <b>6</b> mo                                                                                                    |                  | System Outputs                                                                                             |
|----------------------------------------------------------------------------------------------------|------------------|----------------------------------------------------------------------------------------------------|
| 0                                                                                                    | Panel Outputs    | Use ① - 🐌 to select an output, 🔊 to edit, ① - 🕼 to enter an output group, ① - 9 to enter output            |
| 1                                                                                                    | Digi Outputs     | type, Ves to accept                                                                                        |
| ( <b>2</b> )                                                                                                    | Com? Channels    |                                                                                                    |
| (3 <sub>def</sub>                                                                                                    | RedCARE Pins     |                                                                                                    |
| (I) and the second second seco | Keypad Outputs   | Use ① - 🐌 to select device, 🔍 to select network, 🕏 to select an output, 🐿 to edit, ① - 🕼 to enter          |
| ( <b>5</b> <sub>M</sub> )                                                                                                    | Expander Outputs | an output group, $\textcircled{0}$ - $\textcircled{9}$ to enter output type, $\textcircled{100}$ to accept |
| <b>6</b> m                                                                                                    | Custom Outputs   | Use 🔍 to select output, 🛈 - 🛞 to select a switch, 🔞 to edit, 🛈 - 🕼 to enter an output group, 🔍 -           |
|                                                                                                    |                  | $(\mathfrak{P}_{sup})$ to enter output type, $(Y_{es})$ to accept                                          |
| (7 <sub>pm</sub> )                                                                                                    | X-10 Outputs     | Use 🛈 - 🐌 to select an output, 🕪 to edit, 🛈 - 🕼 to enter an output group, 🔍 - 🖭 to enter output            |
|                                                                                                    |                  | type, $\textcircled{0}$ - $\textcircled{9}$ to enter House/device Number, $\overbrace{1}^{Ves}$ to accept  |

| Key                                    | Output Group   | Outputs Types                  |                    |                            |                           |                                                       |          |                                                     |
|----------------------------------------|----------------|--------------------------------|--------------------|----------------------------|---------------------------|-------------------------------------------------------|----------|-----------------------------------------------------|
| 0                                      | Not Used:      | Press (Ves) to accept          |                    |                            |                           |                                                       |          |                                                     |
| 1                                      | System:        | Use 🔍 - 🦭 to enter             | an outp            | ut type or use 👁 to s      | search,                   | (Yes) to accept                                       |          |                                                     |
|                                        |                | 00: Phone Line Fault           | 18:                | UDL Lockout                | 35:                       | Custom 4 Stage A                                      |          |                                                     |
|                                        |                | 01: Mains Power Off            | 19:                | UDL Call Active            | 36:                       | Custom 4 Stage B                                      |          |                                                     |
|                                        |                | 02: Aux Fuse Fault             | 20:                | UDL Enabled                | 37:                       | Custom 4 Stage AB                                     |          |                                                     |
|                                        |                | 03: Auxiliary Tamper           | 21:                | Confirmed Alarm            | 38:                       | Com 1 Fault                                           |          |                                                     |
|                                        |                | 04: Bell Tamper                | 22:                | Custom 1 Stage A           | 39:                       | Com 2 Fault                                           |          |                                                     |
|                                        |                | 05: Panel Lid Tamper           | 23:                | Custom 1 Stage B           | 40:                       | Com 1 No Signal                                       |          |                                                     |
|                                        |                | 06: Engineer Working           | 24:                | Custom 1 Stage AB          | 41:                       | Com 2 No Signal                                       |          |                                                     |
|                                        |                | 07: Confirm Devices            | 25:                | Custom 2 Stage A           | 42:                       | Coms Fault                                            |          |                                                     |
|                                        |                | 08: Service Required           | 26:                | Custom 2 Stage B           | 43:                       | Radio Jamming                                         |          |                                                     |
|                                        |                | 09: Bell Fuse Blown            | 27:                | Custom 2 Stage AB          | 46:                       | Radio RX Tamper                                       |          |                                                     |
|                                        |                | 10: Battery Fault              | 28:                | Radio-Pad Failed           | 47:                       | Detector Test                                         |          |                                                     |
|                                        |                | 11: Battery Test On            | 30:                | No Radio Signal            | 48:                       | ATS Remote Test                                       |          |                                                     |
|                                        |                | 12: Courtesy Light             | 31:                | Radio-Pad Lost             | 49:                       | Dual Path Fault                                       |          |                                                     |
|                                        |                | 13: System Open                | 30:                | No Radio Signal            | 50:                       | CIE Fault                                             |          |                                                     |
|                                        |                | 14: Fully Arm                  | 31:                | Radio-Pad Lost             | 51:                       | PSU Fuse Blown                                        |          |                                                     |
|                                        |                | 15: Digi Failed                | 32:                | Custom 3 Stage A           | 52:                       | PSU Battery Flt                                       |          |                                                     |
|                                        |                | 16: Digi Successful            | 33:                | Custom 3 Stage B           | 53:                       | WD Test Active                                        |          |                                                     |
|                                        |                | 17: Digi Active                | 34:                | Custom 3 Stage AB          |                           |                                                       |          |                                                     |
| 2.00                                   | Area:          | 24/48/88/168                   |                    |                            |                           |                                                       |          |                                                     |
|                                        |                | Use 🔍 - 🥯 to enter             | an outp            | out type or use 👁 to s     | search,                   | 1 - 🖲 to select                                       | an area, | ( = all areas, Area                                 |
|                                        |                | = areas A – H and I –P), <     | yes) to a          | ccept                      |                           |                                                       |          | ,                                                   |
|                                        |                | 640                            |                    |                            |                           |                                                       |          |                                                     |
|                                        |                | Use ( - 9 to enter             | an outn            | ut type or use 🗘 to s      | search                    | to select an area                                     | Yes) to  | accept type Chime -                                 |
|                                        |                | (Part) to select an area or    | oup (1-4           | ) use (Area) to select are | eas A – I                 | H and $I = P$ ) (Yes) to ac                           | cept.    |                                                     |
|                                        |                | 00: Intruder Alarm             | 19:                | Exit Mode                  | 38:                       | Chime Mimic                                           | 57:      | Zones Locked Out                                    |
|                                        |                | 01: Guard 1 Alarm              | 20:                | Entry/Exit Mode            | 39:                       | Chime Enabled                                         | 58:      | All Armed                                           |
|                                        |                | 02: Guard 2 Alarm              | 21:                | Armed                      | 40:                       | DK First Knock                                        | 59:      | Auto Arm Disable                                    |
|                                        |                | 03: Entry Alarm                | 22:                | Full Arm                   | 41:                       | BP First Knock                                        | 60:      | Armed / Alarm                                       |
|                                        |                | 04: Confirmed Alarm            | 23:                | Part Armed                 | 42:                       | On Test                                               | 61:      | Intruder Alarm                                      |
|                                        |                | 05: 24Hr Audible               | 24:                | Part Arming                | 43:                       | Test Fail                                             | 62:      | Speaker Mimic                                       |
|                                        |                | 06: 24Hr Silent                | 25:                | Force Arm                  | 44:                       | Internal Alarm                                        | 63:      | Full Arm/Exit                                       |
|                                        |                | 07: 24Hr Gas                   | 26:                | Force Arming               | 45:                       | Auto Arming                                           | 64:      | Detector Fault                                      |
|                                        |                | 08: PA Audible                 | 27:                | Arm Fail                   | 46:                       | Time Arming                                           | 65:      | Detector Mask                                       |
|                                        |                | 09: PA Silent                  | 28:                | Bell SAB                   | 47:                       | 1 <sup>st</sup> Code Entered                          | 66:      | Fault Present                                       |
|                                        |                | 10: Duress                     | 29:                | Bell SCB                   | 48:                       | 2 <sup>nd</sup> Code Entered                          | 67:      | LED Control                                         |
|                                        |                | 11: Fire Alarm                 | 30:                | Strobe                     | 49:                       | Area Secured                                          | 68:      | Full Armed Entry                                    |
|                                        |                | 12: Medical                    | 31:                | Switch 12 Volts            | 50:                       | Part Armed 1                                          | 69:      | Fire Sounder                                        |
|                                        |                | 13: Auxiliary Alarm            | 32:                | Detector Reset             | 51:                       | Part Armed 2                                          | 70:      | Confirmed PA                                        |
|                                        |                | 14: Tamper Alarm               | 33:                | Walk Test Active           | 52:                       | Part Armed 3                                          | 71:      | Confirmed Intruder                                  |
|                                        |                | 15: Alarm Abort                | 34:                | Zones Omitted              | 53:                       | Custom Alarm                                          |          |                                                     |
|                                        |                | 16: Ready                      | 35:                | 24Hr Zones Omit            | 54:                       | Zone Warning                                          |          |                                                     |
|                                        |                | 17: Entry Mode                 | 36:                | Reset Required             | 55:                       | Arm Fail Warning                                      |          |                                                     |
|                                        |                | 18: 2 <sup>nd</sup> Entry Mode | 37:                | Door Strike                | 56:                       | Forced Entry                                          |          |                                                     |
| (3 <sub>eef</sub> )                    | Zone:          | Use 1 - 🛞 to enter<br>accept   | a zone i           | number or use 🗢 to         | search,                   | $\textcircled{0}$ - $\textcircled{5}_{\mu}$ to select | a zone c | putput type, $\stackrel{(Yes)}{\longrightarrow}$ to |
|                                        |                | ① Mimic                        | 3 ort              | Alarm                      | ( <b>5</b> <sub>M</sub> ) | MimicLatch                                            |          |                                                     |
|                                        |                | (2 <sub>sc</sub> ) MimicArm    | (4 <sub>gh</sub> ) | Tamper                     | <b>6</b> m                | Omitted                                               |          |                                                     |
| ( <b>4</b> <sub>2<sup>10</sup></sub> ) | User:          | Use ① - 🖭 to selec             | t a User           | code or use 📀 to se        | arch. C                   | to accept                                             |          |                                                     |
| <b>5</b> <sub>M</sub>                  | Control Timer: | Use 1 - 🖭 to selec             | t a Cont           | rol Timer, Ves to acce     | pt                        | •                                                     |          |                                                     |
| <b>6</b> mm                            | PC Control:    | Use 1 - 🖭 to selec             | t a PC C           | control, (Yes) to accept   |                           |                                                       |          |                                                     |
| (7 <sub>pqs</sub> )                    | Door Control:  | Use 1 - 🖭 to selec             | t a Door           | Control, Ves to accep      | ot                        |                                                       |          |                                                     |
| ( <b>8</b> <sub>tw</sub> )             | X-10:          | Use 1 - 8 to selec             | taan X             | 10 Output (Yes) to acco    | ept                       |                                                       |          |                                                     |

| Key | Attributes | Attribute Types                                                                                                    |                                                           |  |  |  |  |  |
|-----|------------|----------------------------------------------------------------------------------------------------|-----------------------------------------------------------|--|--|--|--|--|
| Yes | Attributes | Press $\stackrel{_{(4s)}}{=}$ to edit, $\stackrel{(1)}{=}$ $\stackrel{(8)}{=}$ to select attributes, $\stackrel{_{(4s)}}{=}$ to accept |                                                           |  |  |  |  |  |
|     |            | U = User Test                                                                                                    | $(5_{\mathbb{N}})$ <b>2</b> = Use Pulse Timer 2           |  |  |  |  |  |
|     |            | (2.tr.) I = Inverted                                                                                                    | $6_{\text{mod}}$ <b>3</b> = Use Pulse Timer 3             |  |  |  |  |  |
|     |            | $(3_{ss})$ <b>L</b> = Latching                                                                                                    | $\overline{(T_{vp})}$ <b>C</b> = Custom Output 1, Stage A |  |  |  |  |  |
|     |            | $(\underline{4}_{uv})$ <b>1</b> = Use Pulse Timer 1                                                                                    | $(8_{trans})$ <b>R</b> = Random                           |  |  |  |  |  |

| (7 <sub>pqrs</sub> )       |                                 | UDL/Digi Opt                                                                                                    | tions                                                   |                                                           |  |  |  |
|----------------------------|---------------------------------|----------------------------------------------------------------------------------------------------|---------------------------------------------------------|-----------------------------------------------------------|--|--|--|
| 0                          | Reset Digi                      | Press (Yes) to reset communicator                                                                                                    |                                                         |                                                           |  |  |  |
| 1                          | Start Test call                 | Press (res) to send test call to the ARC, (1) - (3) to initiate a call to the remote UDL computer (using Call Back numbers 1, 2 or 3)                                                            |                                                         |                                                           |  |  |  |
| (2 <sub>abs</sub> )        | Msn Pre Dial Number             | Press 🔊 to edit, enter call waiting number, 🗐 to                                                                                                    | Press 📧 to edit, enter call waiting number, 🐚 to accept |                                                           |  |  |  |
|                            |                                 | • • • • • • • • • • • • • • • • • • •                                                                                                    | Chime                                                   | Insert a '#'                                              |  |  |  |
|                            |                                 | No then $\overline{\text{Yes}}$ = Clear Screen                                                                                                    | Part                                                    | , (3 Second pause)                                        |  |  |  |
|                            |                                 | Omit) Insert a '*'                                                                                                    | Area                                                    | W (10 Second pause)                                       |  |  |  |
| 3                          | Program Digi                    | Use 🗢 to select ARC sets 1 - 3, 🔊 to edit                                                                                                    | lse 🕏 to select ARC sets 1 - 3, 🔞 to edit               |                                                           |  |  |  |
|                            | Protocol                        | ress $\textcircled{No}$ to edit, $\textcircled{0}$ - $\textcircled{4s}$ to select protocol, $\textcircled{Yes}$ to accept                                                                        |                                                         |                                                           |  |  |  |
|                            |                                 | (D_ Disabled (2.) Con                                                                                                    | ntact ID                                                | (4,) EasyCom Pager                                        |  |  |  |
|                            |                                 | 1 Fast Format 3 SIA                                                                                                    | Level II                                                | (5.) SMS                                                  |  |  |  |
|                            | Primary Number                  | Press № to edit, 9. to enter telephone no                                                                                                    | umber, ා to                                             | accept                                                    |  |  |  |
|                            | Secondary Number                | Press $\textcircled{No}$ to edit, $\textcircled{0}$ - $\textcircled{9}$ to enter number, $\textcircled{Yes}$                                                                                     | > to accept                                             |                                                           |  |  |  |
|                            | Account Number                  | Press 🔊 to edit, 🛈 - 🧐 to enter number, 🐨                                                                                                    | ) to accept                                             |                                                           |  |  |  |
|                            | Dialling Attempts               | Press 🔊 to edit, 🛈 - 🖭 to enter number, 🗺                                                                                                    | to accept                                               |                                                           |  |  |  |
|                            | Reporting Channels              | Press $\textcircled{No}$ to edit, $\textcircled{1}$ - $\textcircled{8}$ to select channels, $\textcircled{1}$                                                                                    | Yes) to accept                                          | (only available for Fast Format)                          |  |  |  |
|                            | Restoring Channels              | Press 🕪 to edit, 1 - 🛞 to select channels, 🐨 to accept (only available for Fast Format)                                                                                                    |                                                         |                                                           |  |  |  |
|                            | Open/Close Channels             | Press 📧 to edit, 1 - 🕲 to select channels, 🐨 to accept (only available for Fast Format)                                                                                                    |                                                         |                                                           |  |  |  |
|                            | Reporting Areas<br>24/48/88/168 | Press (no) to edit, (1) - (8) to select an area, ((0) = all areas, (and) = areas A – H and I –P), (ves) to accept (only available for Contact ID, SIA Level II, EasyCom Pager and SMS Messaging) |                                                         |                                                           |  |  |  |
|                            | Reporting Areas 640             | Press No to edit, I to select an area group (1-4), use Area to select areas A – H and I –P), ((e) to accept. (only available for Contact ID, SIA Level II, EasyCom Pager and SMS Messaging)      |                                                         |                                                           |  |  |  |
|                            | Reporting Options               | Press No to edit, O - (a) to select option, (ves) to accept (only available for Contact ID, SIA Level II, EasyCom Pager and SMS Messaging)                                                       |                                                         |                                                           |  |  |  |
|                            |                                 | P = Priority Alarms                                                                                                    | <b>5</b> <sub>M</sub>                                   | M = Maintenance                                           |  |  |  |
|                            |                                 | (2) A = Normal Alarms                                                                                                    | 6                                                       | T = Tamper Alarms                                         |  |  |  |
|                            |                                 | (3) <b>C</b> = Open/Close                                                                                                    | (7 <sub>pqp</sub> )                                     | C = Test Calls                                            |  |  |  |
|                            |                                 | (4,) <b>O</b> = Omits & Reinstates                                                                                                    | (8 tuv                                                  | <b>R</b> = Restores                                       |  |  |  |
|                            | Config.                         | Press $\textcircled{No}$ to edit, $\textcircled{1}$ - $\textcircled{8}_{m}$ to select option, $\textcircled{Ves}$ & SMS Messaging)                                                               | o to accept (or                                         | nly available for Contact ID, SIA Level II, EasyCom Pager |  |  |  |
|                            |                                 | (1) A = Use Area Acc                                                                                                    | ( <b>5</b> <sub>µ</sub> )                               | A = Activate AV                                           |  |  |  |
|                            |                                 | (2) S = Use SIA I                                                                                                    | <b>6</b> mo                                             | F = Use GSM First                                         |  |  |  |
|                            |                                 | (3) <b>R</b> = Enable RadioPad                                                                                                    | (7 <sub>pqrs</sub> )                                    | I = Connect Via IP                                        |  |  |  |
|                            |                                 | $\mathbf{G} = Enable GSM$                                                                                                    |                                                         |                                                           |  |  |  |
| ( <b>4</b> <sub>ph</sub> ) | Digi Options                    | Press (16) to edit, (1) to select an option, (10) to char                                                                                                    | ige the option                                          | , 🐨 to accept                                             |  |  |  |
|                            |                                 | <b>E</b> = Digi is Enabled                                                                                                    |                                                         | <b>B</b> = Blind Dialling                                 |  |  |  |
|                            |                                 | P = Pulse Dialling                                                                                                    | ( <b>5</b> <sub>M</sub> )                               | $\mathbf{W} = \text{Call Waiting On}$                     |  |  |  |
|                            |                                 | 3 = Pulse atter 3                                                                                                    | 6                                                       | A = Dial All Numbers                                      |  |  |  |
| <b>5</b> <sub>M</sub>      | UDL Options                     | Press No edit Call Back number 1, enter the nur                                                                                                    | mber, 😕 to                                              | accept                                                    |  |  |  |
|                            |                                 | (0_) - (9_) = Numbers 0 to 9                                                                                                    | Chime                                                   | (2 Second pause)                                          |  |  |  |
|                            |                                 | $(N_0)$ then $(Y_{PS}) = $ Clear Screen                                                                                                    | Part                                                    | , (3 Second pause)                                        |  |  |  |
|                            | Call Back Number 0              | (Omit) Insert a (*)                                                                                                    | Area                                                    | w (10 Second pause)                                       |  |  |  |
|                            | Call Back Number 2              | Press (No) to edit Call Back number 2, enter the nur                                                                                                    | mber, <u>Yes</u> to                                     | accept                                                    |  |  |  |
|                            | Call Back Number 3              | Press 🔊 to edit Call Back number 3, enter the nur                                                                                                    | nber, 座 to                                              | accept                                                    |  |  |  |

|                     | UDL/Digi Options (continued) |                        |                          |                                 |                       |                                                    |                         |
|---------------------|------------------------------|------------------------|--------------------------|---------------------------------|-----------------------|----------------------------------------------------|-------------------------|
|                     | UDL Password                 | Press No to ed         | it, 🛈 - 똎 to enter n     | umber, 🤇                        | Yes) to accept        |                                                    |                         |
|                     | UDL options                  | Press (No) to ed       | it ( to select an ontic  | n No t                          | o change option       | (Yes) to accent                                    |                         |
|                     |                              | 1 A =                  | DL Attended              |                                 |                       | $\mathbf{L} = \text{Armed DL Limite}$              | ed                      |
|                     |                              | (2) M =                | = Manual Call-back       |                                 | <b>5</b> <sub>M</sub> | A = Any Area Armed                                 | i                       |
|                     |                              | (3) D =                | Call Defeat On           |                                 | <b>6</b> mm           | K = Online RKP = C                                 | )ff)                    |
|                     | Rings Required               | Press 🔊 to ed          | it, 🔍 - 똎 to enter n     | umber of                        | f rings, ා to acc     | ept                                                |                         |
|                     | UDL Dial Attempt             | Press No to ed         | it. 💽 - 🗐 to enter n     | umber of                        | f dialling attempts   | s. (ms) to accept                                  |                         |
| 6                   | Area Accounts                | Use ( to sele          | ct an area. 🔊 to edit. 🤇 | 0) - (9                         | → to enter accou      | int number. 🐚 to a                                 | ccept                   |
| (7 <sub>pqp</sub> ) | Setup Modules                | Press Reset to res     | et communicator          |                                 |                       | ,                                                  |                         |
|                     | Setup Radio-Pad?             | Press (Yes) to set     | -up Radio-Pad, 💷 to e    | exit                            |                       |                                                    |                         |
|                     | Pad ARC 1 Pri No             | Press No to ed         | it, 🔍 - 🖭 to enter te    | elephone                        | number, Ves to        | accept                                             |                         |
|                     | Pad ARC 1 Sec No             | Press No to ed         | it, 🛈 - 똎 to enter te    | elephone                        | number, Ves to        | accept                                             |                         |
|                     | Pad ARC 1 Prefix             | Press No to ed         | it, 🛈 - 똎 to enter p     | ad prefix                       | , Yes to accept       |                                                    |                         |
|                     | Pad ARC 2 Pri No             | Press No to ed         | it, 🛈 - 똎 to enter te    | elephone                        | number, Ves to        | accept                                             |                         |
|                     | Pad ARC 2 Sec No             | Press No to ed         | it, 🛈 - 🖭 to enter te    | elephone                        | number, Ves to        | accept                                             |                         |
|                     | Pad ARC 2 Prefix             | Press No to ed         | it, 🛈 - 🖭 to enter p     | ad prefix                       | , Yes to accept       | •                                                  |                         |
|                     | Pad ARC 3 Pri No             | Press No to ed         | it, 🛈 - 똎 to enter te    | elephone                        | number, Ves to        | accept                                             |                         |
|                     | Pad ARC 3 Sec No             | Press No to ed         | it, 🛈 - 🦦 to enter te    | elephone                        | number, Ves to        | accept                                             |                         |
|                     | Pad ARC 3 Prefix             | Press 🔊 to ed          | it, 🛈 - 🖭 to enter p     | ad prefix                       | , 💌 to accept         |                                                    |                         |
|                     | Setup AV Module?             | Press (Yes) to set     | t-up AV Module, 🐜 to     | exit                            |                       |                                                    |                         |
|                     | AV No.1                      | Press 🔊 to ed          | it, 🔍 - 똎 to enter te    | elephone                        | number, 🐚 to          | accept                                             |                         |
|                     | AV No.2                      | Press 🔊 to ed          | it, 🔍 - 똎 to enter te    | elephone                        | number, 🐚 to          | accept                                             |                         |
|                     | AV No.3                      | Press 🔊 to ed          | it, 🔍 - 똎 to enter te    | elephone                        | number, 🐚 to          | accept                                             |                         |
|                     | AV Dial Attempts             | Press 🔊 to ed          | it, 🛈 - 🖭 to enter n     | umber of                        | f dialling attempts   | s, 座 to accept                                     |                         |
|                     | AV Re-Dial Delay             | Press No to ed         | it, 🛈 - 똎 to enter th    | ne re-dial                      | l delay, 座 to ac      | cept                                               |                         |
|                     | Setup IP Data?               | Press (Yes) to set     | t-up IP Module, 🞰 to e   | exit                            |                       |                                                    |                         |
|                     | ComIP Address                | Press No to ed         | it, 🛈 - 똎 to enter a     | n IP Add                        | ress, 座 to acco       | ept                                                |                         |
|                     | ComIP Port                   | Press No to ed         | it, 🛈 - 똎 to enter a     | Port Nu                         | mber, 座 to acc        | ept                                                |                         |
|                     | ComIP Gateway                | Press No to ed         | it, 🛈 - 똎 to enter a     | Gateway                         | / Address, 座 to       | o accept                                           |                         |
|                     | ComIP Mask                   | Press No to ed         | it, 🛈 - 똎 to enter a     | Subnet I                        | Mask, 座 to acc        | ept                                                |                         |
|                     | Polling /SMG IP              | Press No to ed         | it, 🛈 - 🖭 to an IP A     | ddress, (                       | (Yes) to accept       |                                                    |                         |
|                     | Name/SMG Port                | Press No to ed         | it, 🛈 - 🖭 to a Name      | e, 呼 to                         | accept                |                                                    |                         |
|                     | Setup GPRS Data?             | Press (Yes) to set     | -up Chiron IRIS GPRS D   | )ata, 💷                         | ) to exit             |                                                    |                         |
|                     | Access Pnt Name              | Press No to ed         | it, 🛈 - 똎 to enter a     | n Access                        | s Point Name, 💜       | ) to accept                                        |                         |
|                     | User Name                    | Press No to ed         | it, 🛈 - 똎 to enter a     | User Na                         | me, 座 to acce         | pt                                                 |                         |
|                     | Password                     | Press No to ed         | it, 🛈 - 똎 to enter a     | Passwo                          | rd, 座 to accep        | t                                                  |                         |
|                     | SMS Centre Pri               | Press No to ed         | it, 🛈 - 🦭 to enter te    | elephone                        | number, 座 to          | accept                                             |                         |
|                     | SMS Centre Sec               | Press No to ed         | it, 🛈 - 🦭 to enter te    | elephone                        | number, 座 to          | accept                                             |                         |
|                     | Modem Setup Stg.             | Press No to ed         | it, 🛈 - 🦭 to enter m     | nodem st                        | ring, 座 to acce       | ept                                                |                         |
|                     | Modem Speed                  | Press No to ed         | it, 🛈 - 🖭 to enter te    | elephone                        | number, 😕 to          | accept                                             |                         |
|                     | Pad ESN                      | View only              |                          |                                 |                       |                                                    |                         |
|                     | Pad NUA                      | View only              |                          |                                 |                       |                                                    |                         |
|                     | Forward Signal               | View only              |                          |                                 |                       |                                                    |                         |
|                     | Reverse Signal               | View only              |                          |                                 |                       |                                                    |                         |
|                     | Bit Error Rate               | View only              |                          |                                 |                       |                                                    |                         |
|                     | Cyclic Redundancy            | View only              |                          |                                 |                       |                                                    |                         |
|                     | GSM Signal/BER               | View only              |                          |                                 |                       |                                                    |                         |
|                     | Com1,2,3                     | Press Reset to res     | set com port             |                                 |                       |                                                    |                         |
| (8 tav              | Com Port Setup               | Use 0 - 3.             | to select a com port, 🔍  | ) to edit                       | , 🗢 to select ar      | n option, $\overset{Ves}{\longrightarrow}$ to acce | ept                     |
|                     | Onboard Digi Port            | 0 Nothi                | ng Fitted                | <b>(5</b> <sub>M</sub> <b>)</b> | Modem Unit            | ٢                                                  | RadioPlus               |
|                     | -                            |                        | 300                      | 6                               | Radio-pad             | ٢                                                  | Inovonics Radio         |
|                     | Com Ports 1, 2 & 3*          | (2 <sub>st</sub> ) Com | 2400                     | (7 <sub>pqrs</sub> )            | GSM Module            | ٢                                                  | WebWayOne/Emizon Module |
|                     | ^ 640 only                   | 3 Com                  | SDN                      | <b>8</b> w                      | Crestron Systen       | n 🔶                                                | X-10 Control            |
|                     |                              | (4 <sub>gu</sub> ) Com | Р                        | <b>9</b> <sub>wyp</sub>         | SIP                   | ۲                                                  | IRIS IP Module          |
|                     |                              |                        |                          |                                 |                       |                                                    |                         |
|                     | Expansion Port               | O Nothi                | ng Fitted                | 2.00                            | ID Module             |                                                    | Memory Module           |
|                     |                              | (1) AV M               | odule                    | (3 <sub>64</sub> )              | X10 Module            |                                                    |                         |

Г

| 8 tuv | Setup Users                |                                                                                                    |                                                |                                                 |  |  |  |
|-------|----------------------------|----------------------------------------------------------------------------------------------------|------------------------------------------------|-------------------------------------------------|--|--|--|
| Yes   | Select User                | Use 🔍 - 🖭 to enter enter a user number, 🥬 to Delete User, 🕬 to assign a Radio FOB, 🕬 to Copy a TAG, |                                                |                                                 |  |  |  |
|       |                            | error to Import a TAG, (Yes) to enter a                                                             | Code                                           |                                                 |  |  |  |
| Yes   | User Code                  | Use 🔍 - 🧐 to enter a code, 🖲                                                                        | ) to accept                                    |                                                 |  |  |  |
| Yes   | User Areas<br>24/48/88/168 | Use $(1)$ - $(8_{w})$ to select an area, (                                                          | ❶ = all areas, <sup>(Area)</sup> = areas A - H | l and I –P), (Yes) to accept                    |  |  |  |
|       | User Areas 640             | Use Chime - Part to select an area gr                                                               | oup (1-4), use Area to select areas            | s A – H and I –P, ♥ so accept.                  |  |  |  |
| Yes   | User Types                 | Use $\textcircled{0}$ - $\textcircled{9}$ to select a user type                                     | e, <sup>(Yes)</sup> to accept                  |                                                 |  |  |  |
|       |                            | <ol> <li>Master</li> </ol>                                                                          | ₅, Arm Only                                    | 9 Custom                                        |  |  |  |
|       |                            | (2.) Manager                                                                                        | 6mm Duress                                     | O Engineer                                      |  |  |  |
|       |                            | 3 Standard                                                                                          | (7 <sub>rep</sub> ) Door Strike                |                                                 |  |  |  |
|       |                            | (4,ss) Local                                                                                        | (8.vv) Vacation                                |                                                 |  |  |  |
| Yes   | User Options 1             | Press 🔊 to edit, 🗢 to select an                                                                     | option, 🔊 to change option, 🖓                  | ୬ to accept                                     |  |  |  |
|       |                            | A = Arming                                                                                          | (4) <b>R</b> = Eng. Reset                      | $\overline{(T_{res})}$ <b>Y</b> = Auto 'YES'    |  |  |  |
|       |                            | (2.15) <b>D</b> = Disarming                                                                         | 5 <sub>⊮</sub> <b>a</b> = Local Arming         | $\mathbf{D} = \text{Disarm First}$              |  |  |  |
|       |                            | (3 <sub>eef</sub> ) <b>0</b> = Omitting                                                             | 6 d = Local Disarming                          |                                                 |  |  |  |
| Yes   | User Options 2             | Press No to edit, ( To select an opt                                                                | tion, 🐵 to change option, 🖮 to a               | accept                                          |  |  |  |
|       | (only available to         | (1) U = User Menu                                                                                   | $(4_{\text{vis}})$ V = Vacation                | $\overline{(7_{ren})}$ <b>C</b> = Duress Code   |  |  |  |
|       |                            | E = Eng. Program                                                                                    | $\mathbf{S} = \text{Door strike}$              | $\mathbf{O} = \text{Open/Close}$                |  |  |  |
|       |                            | (3) <b>D</b> = Dual Code                                                                            | (6) <b>R</b> = Call Rem. PC                    |                                                 |  |  |  |
| Yes   | User Config.               | Press <sup>™</sup> to edit, <sup>●</sup> to select an opt                                           | tion, 🐵 to change option, া to a               | accept                                          |  |  |  |
|       | (only available to         | <b>C</b> = Change Code                                                                              | (4,) <b>S</b> = System tests                   | $\overline{(7_{rep})}$ <b>A</b> = Add Eng. Code |  |  |  |
|       | Menu)                      | $\mathbf{Z} = \text{Chime Zones}$                                                                   | $\bigcup_{(5_{\mu})}$ <b>U</b> = Setup Users   | $\mathbf{N} = NVM$ Locking                      |  |  |  |
|       |                            | <b>T</b> = Change Timer                                                                             | <b>E</b> = Eng. Access                         | _                                               |  |  |  |
| Yes   | User Time Lock             | Use 1 - 💩 to select a control ti                                                                    | mer, Ves to accept                             |                                                 |  |  |  |
| Yes   | User Text                  | Press (No) to edit, (0) - (9) to set<br>accept                                                      | lect characters (press the required            | key the appropriate number of times), ((19) to  |  |  |  |
|       |                            | <ol> <li>.,?!1@"-</li> </ol>                                                                        | 6 M N O 6                                      | Move Cursor                                     |  |  |  |
|       |                            | (2.m) A B C 2                                                                                       | (7,m) PQRS7                                    | Copy Text to Memory                             |  |  |  |
|       |                            | (3.sr) DEF3                                                                                         | (8 <sub>tor</sub> ) T U V 8                    | (Part) Paste Text from Memory                   |  |  |  |
|       |                            | GHI4                                                                                                | 9 W X Y Z 9                                    | No Upper, Lower Case, Predictive Text           |  |  |  |
|       |                            | (5 <sub>µ</sub> ) JKL5                                                                              | 0_0_                                           | & Numerical                                     |  |  |  |
| Yes   | Door Control               | Use 1 - 🕲 to select a door, 0                                                                       | to select network (ves) to accep               | bt                                              |  |  |  |
|       | with Door Strike           | ① Door 1                                                                                            | (4) Door 4                                     | (T <sub>rep</sub> ) Door 7                      |  |  |  |
|       | attribute)                 | (2 <sub>ato</sub> ) Door 2                                                                          | (5 <sub>№</sub> ) Door 5                       | (8) Door 8                                      |  |  |  |
|       |                            | (3 <sub>ss</sub> ) Door 3                                                                           | 6 Door 6                                       | O Select Network                                |  |  |  |
| Yes   | Assign Prox TAG            | Press (Ves) to assign TAG, present T                                                                | AG to 'Prox' symbol on keypad                  |                                                 |  |  |  |

| 9 maye                      |                            | Engineer Utils                                                                                                    |
|-----------------------------|----------------------------|----------------------------------------------------------------------------------------------------|
| 0                           | View System Log            | (Yes) to view System, Alarm or Mandatory log                                                                                                    |
| 1                           | System log                 | Use (1) to move up and down through log (down moves back in time, up moves forward again), (1) to show area                                                                                 |
| (2atc)                      | Alarm Log<br>Mandatory Log | information or time and date, $\bigcirc$ - $\bigcirc$ or $\bigcirc$ to find specific events                                                                                                 |
| 3.eef                       | Manualory Log              | Move backwards and forwards                                                                                                    |
|                             |                            | $A_{\text{res}}$ View Area/Time and date $(5_{\mu})$ View Maintenance Events                                                                                                    |
|                             |                            | Image: Wiew Priority Alarms     Image: Wiew Tamper Alarms                                                                                                    |
|                             |                            | (2) View Normal Alarms (7) View Test Call Events                                                                                                    |
|                             |                            | Image: Same state         View Open/Close Events         View Matching Events                                                                                                    |
| 1                           | Do Bell Test               | Use 🕏 to select an option, use 1 - 🖭 or 🐨 to activate outputs                                                                                                    |
|                             |                            | 1: Test Bell 6: Test RedCARE                                                                                                    |
|                             |                            | 2: Test Strobe 7: Fast                                                                                                    |
|                             |                            | 3: Test Speaker 8: LCD Display                                                                                                    |
|                             |                            | 4: Test Digi 9: User Outputs                                                                                                    |
|                             |                            | 5: Test Panel                                                                                                    |
| 2                           | Do Walk Test               | Press (Area) to display zones that have been tested/still need testing, (Chime) to make zones Chime every time they are activated.                                                          |
| ( <b>3</b> <sub>set</sub>   | View Zone Status           | Use ① - ④ to enter zone number or use ④ to search,  to walk test selected zone,  to omit zone temporarily                                                                                   |
| ( <b>4</b> <sub>215</sub> ) | System Tests               | Use $\bigcirc$ - $\textcircled{4}$ to select an option or use $\textcircled{2}$ to search, $\textcircled{4}$ to accept                                                                      |
|                             |                            | View Sys. Status     Test Outputs (see Do Bell Test)                                                                                                    |
|                             |                            | (2.) View Batt Status (4.) View Version No.                                                                                                    |
| <b>5</b> <sub>N</sub>       | Confirm Devices            | Use 🗇 to select network, 🐄 to confirm Devices, 🦚 to view error count, 🕬 to reset error count                                                                                                |
| 6                           | Check RKP Status           | Use 1 - & to select keypad, to select network, (Area) to display errors/tamper, (No) to test output, (Orm) to test sounder,                                                                 |
| (7 <sub>pgp</sub> )         | Check Exp. Status          | Use ① - & to select expander, ④ to select network. And to display zones/voltage/outputs/errors. (****) to                                                                                   |
|                             |                            | test zones, (mit) to test sounder,                                                                                                    |
|                             |                            | 1 - 8 to test outputs                                                                                                    |
| <b>8</b> <sub>tw</sub>      | Set System Time            | Use $\bigcirc$ - $\textcircled{9}_{\longrightarrow}$ to enter time (24-hour format) $\textcircled{H}$ $\textcircled{H}$ $\textcircled{M}$ $\textcircled{M}$ , $\textcircled{165}$ to accept |
| <b>9</b> <sub>mp</sub>      | Set System Date            | Use $\bigcirc$ - $\textcircled{9}$ to enter date $\bigcirc$ $\bigcirc$ $\textcircled{M}$ $\textcircled{M}$ $\textcircled{V}$ $\textcircled{W}$ to accept                                    |
| ۲                           | Location Text              | Press (**) to view Location Text                                                                                                    |
| ۲                           | Print Log                  | Use ① - ⑧ to enter number of events to be printed, (Ves) to print log                                                                                                    |
| ۲                           | Start Soak Test            | Use 1 - (b) to select an area, (0 = all areas, (areas) = areas A – H and I – P), (b) to accept, (b) to start test                                                                           |
| ۲                           | Change Eng.Code            | Use 🔍 - 🧐 to enter a code, 🗯 to accept                                                                                                    |
| $(\bullet)$                 | Adjust Volumes             | Use 🗇 to select Panel, Keypad or Expander speakers. Press 🔊 to edit, 🛈 - 🕲 to enter a value, 🐨 to accept                                                                                    |
| ۲                           | Default NVM Data           | Press ① - 🛞 to select an option or 🗢 to search, 🐚 to default                                                                                                    |
|                             |                            | 00: Panel Outputs 09: Remote Options                                                                                                    |
|                             |                            | 01: Digi Outputs 10: User Codes                                                                                                    |
|                             |                            | 02: Expander Outputs 11: System Timers                                                                                                    |
|                             |                            | 03: Keypad Outputs 12: System Options                                                                                                    |
|                             |                            | 04: Com???? Channels 13: Area Options                                                                                                    |
|                             |                            | 05: RedCARE Pins 14: System Text                                                                                                    |
|                             |                            | 06: Zone Types 15: UDL Options                                                                                                    |
|                             |                            | 07: Zone Text 16: Digi Options                                                                                                    |
|                             |                            | 08: Expander Options                                                                                                    |
| ۲                           | View iD Data               | Use 🔍 to select loop, 🕬 to select normal scan, quick scan or biscuit mapping. Use 📀 to select biscuit, 🔊                                                                                    |
|                             |                            | to edit, O - O to enter zone number, O to accept                                                                                                    |
| ۲                           | Configure Radio            | Use 🛈 - 🐵 to select a device, 🐄 to learn device, 🔊 to map zone, ① - 🛞 to enter zone number, 🕬                                                                                               |
|                             |                            | accept                                                                                                    |

| Part | Alter Part Arms                                                                              |                        |            |
|------|----------------------------------------------------------------------------------------------|------------------------|------------|
|      | Press 🕕 - 🧐 to enter zone number or use 💿 to search, 💷, 📾 Or 🖻 to select Part Arms 1, 2 or 3 |                        |            |
|      | Omit Part Arm 1                                                                              | Ctime Part Arm 2 (Part | Part Arm 3 |

#### Notes:

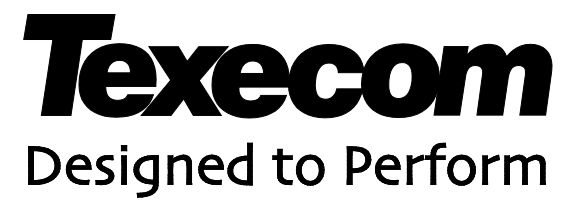

Texecom Limited, Bradwood Court, St. Crispin Way, Haslingden, Lancashire BB4 4PW, England.

### **Technical Support:**

UK Customers Tel: 08456 300 600 (Calls charged at local rate from a BT landline. Calls from other networks may vary.) International Customers Tel: +44 1706 233875

Email: techsupport@texe.com

© Texecom Limited 2012 INS222-7

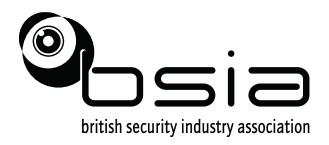

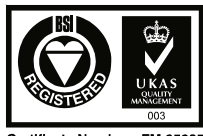

Certificate Number : FM 3528